## Uploading or Creating a new Lesson Plan

1) Open Microsoft Edge, Internet Explorer, Google Chrome or Firefox and navigate to the Prairie-Hills District home page. Look for where it has "Our District, Departments, Our School, Staff Resources, Student Resources, About Us and Initiatives". Click on "Staff Resources".

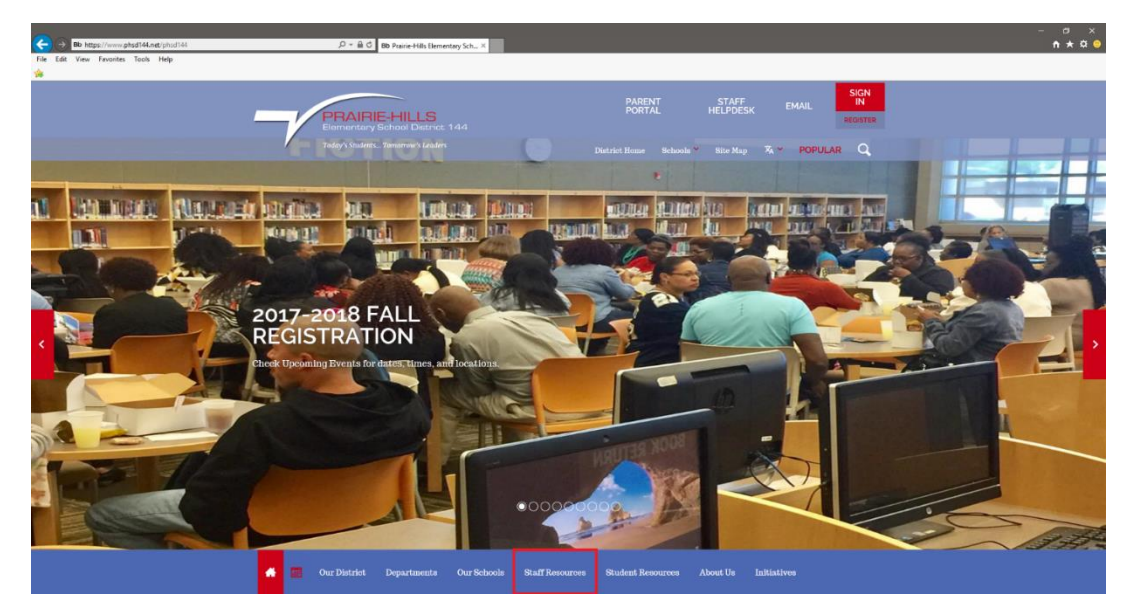

2) Once you have clicked on "Staff Resources" you will be taken to the "Staff Resources" page. Scroll down to the bottom of the page where you see "SharePoint-Online Forms \*\*add 'sd144\' before username when accessing outside district". Under that section you will see "Help Desk Request, Professional Development Requests, Field Trip Request Form and Lesson Plans". Click on "Lesson Plans" for a drop down menu of a list of schools within the district. Click on your school to be taken to where you will create or upload your Lesson Plan.

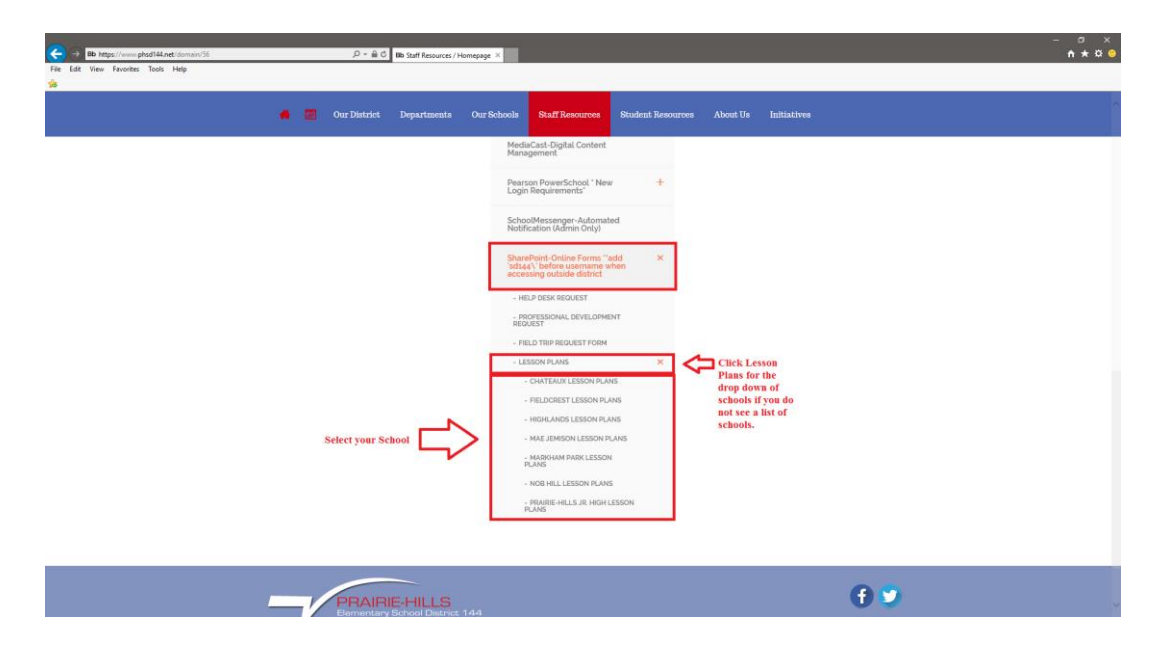

**3)** Once you have selected your school if you are not already logged into your Office 365 account you will be sent to login screen for Office 365 where you will need to login.

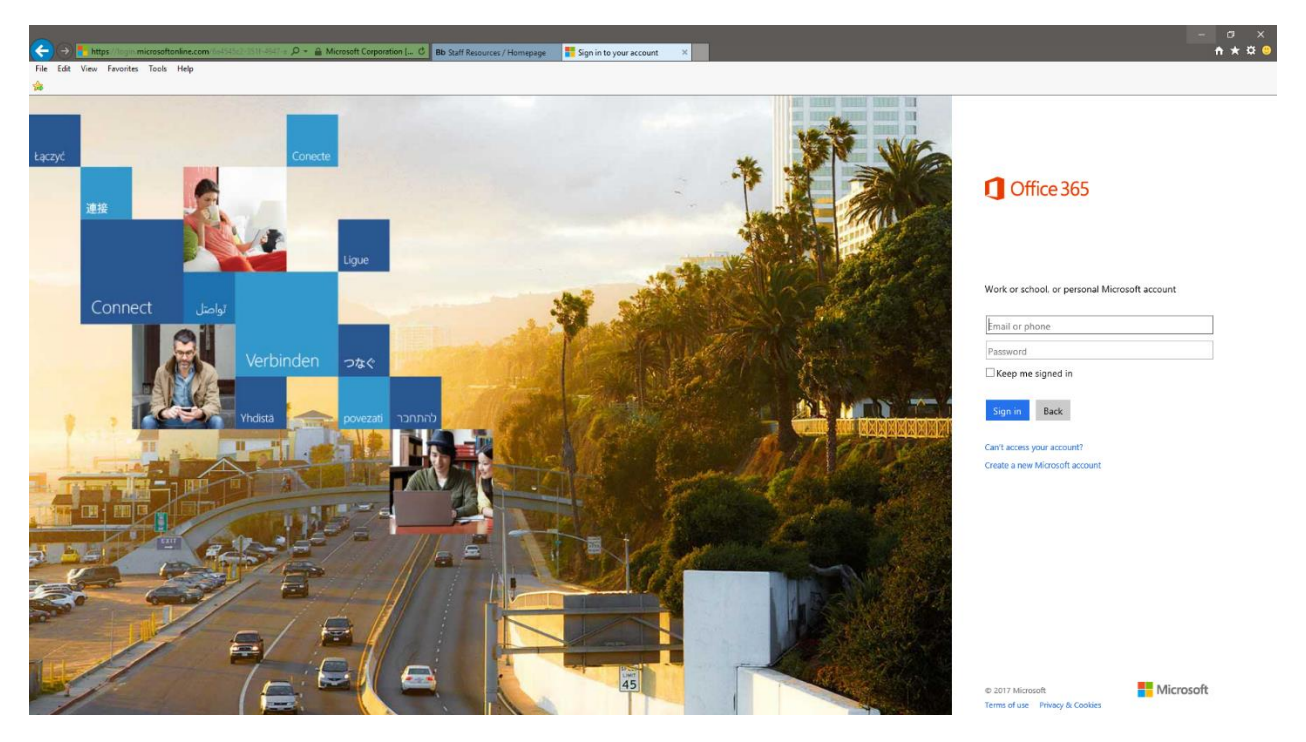

**4)** Once you have logged into your Office 365 account you will be taken to your schools Lesson Plans page. From here you are able to create a "**New**" Lesson Plan from the Templates provided, or you can "**Upload**" Lesson Plans that you already have.

| ← → I https://sd144.sha    | epoint.com   cope %20%exp forms/A1%20A /%20,epon%20%exp / % 🛱 Set Set Resource / Moneynee 🚯   econ Place - A1Ab   econ . X                                  | - a ×<br>A * 8 9          |
|----------------------------|----------------------------------------------------------------------------------------------------|---------------------------|
| File Edit View Favorites T | ods Hep                                                                                                    |                           |
| III Office 365             |                                                                                                    | 🧳 🔅 ? Training Terrance 🙆 |
| BROWSE FILES LIBRARY       |                                                                                                    | 😋 SHARE 🏠 FOLLOW 💢        |
| PRAIRIE-HILLS              | Home Ptort Lives<br>Lesson Plans                                                                                                    | Search this site 💌 🗩      |
| Site contents              | Prive     1 Upload     If Synce     Q Share     More v       All My Lesson Plans      Find a file     P       v     Name     Modified by Created Created By |                           |
|                            | Drag files here to upload                                                                                                    |                           |

## **Creating a New Lesson Plan**

First we will go over creating a new Lesson plan. On the "Lesson Plans" page click "New". It should be located underneath "Lesson Plans". When you click "New" a small pop-up window will appear that says "Create a new file" at the top of the window and underneath you should see "Elementary Lesson Plan and Specials Lesson Plan". The process is the same for both so click on which ever applies to you. After you have selected which Lesson Plan is for you "Word Online" will open with an editable template.

|                               |                                                                                                    |            |         |                  | ×   |
|-------------------------------|----------------------------------------------------------------------------------------------------|------------|---------|------------------|-----|
| (-) (-) (-) https://sd144.sha | repoint.com/Lesson%20Plans/Forms/All%20My%20Lesson%20Plan: 🔎 = 🗎 🖒 🛚 Bb Staff Resources / Homepage 🚯 Lesson Plans - All My Lesso 🗙 |            |         | <b>*</b> ★       | 🛱 🙂 |
| File Edit View Favorites      | Tools Help                                                                                                    |            |         |                  |     |
| *                             |                                                                                                    |            |         |                  |     |
| III Office 365                |                                                                                                    | \$         |         |                  |     |
| BROWSE FILES LIBRARY          |                                                                                                    |            | ę       | ) SHARE 🏠 FOLLOW | v 🖂 |
| Site contents                 | Home<br>LESSON<br>Remertary Lesson Plan<br>All My Lesson<br>Lesson Plan<br>Specials Lesson Plan                                    | Search thi | is site |                  | م - |
|                               | Drag files here to upload                                                                                                    |            |         |                  |     |

2) Once "Word Online" opens change the name of your document up at the top of the screen. It should have something like "Document1 – Saved" Click on "Document1" to change the name (You will change your name to username month day year. Example: tebrown080817). Once you are finished changing the name press Enter key on your keyboard to save the changes. Now on the bar where it says "File, Home, Insert, Page Layout, Review, View, Tell me what you want to do and Edit in Word" click on "Edit in Word".

|                                                                                                    | 8/26c515-88 ♀ ← 🔒 Ĉ 🛛 Bb Staff Resourc                                                                                                    | ces / Homepage 🔯 tebrown080817 | ×                                                     |                              |                | - a ×                      |
|----------------------------------------------------------------------------------------------------|----------------------------------------------------------------------------------------------------|--------------------------------|-------------------------------------------------------|------------------------------|----------------|----------------------------|
| *                                                                                                    |                                                                                                    |                                |                                                       |                              |                |                            |
| Word Online Prairie-Hills School District 14                                                                                                    | RE TOOLS                                                                                                    | tebrown080                     | 817 - Saved Click here<br>the docum                   | e to change<br>aent name     | 🔓 Sha          | re Training Terrance       |
| FILE HOME INSERT PAGE LAYOUT REVIEW VIEW DESIGN                                                                                                    | LAYOUT Q Tell me what you wa                                                                                                    | nt to do EDIT IN WORD          |                                                       |                              |                |                            |
| $ \begin{array}{c c} & & & & \\ & & & \\ & $ | <ul> <li>★</li> <li>★</li></ul> | AaBbCc AaBi                    | bCc AaBbCc AaBb AaBb<br>ng 1 No Spacing Title Heading | Cc - P Find<br>22 Bc Replace |                | ~                          |
|                                                                                                    |                                                                                                    |                                |                                                       |                              |                | 0                          |
| м                                                                                                    | IONDAY                                                                                                    |                                |                                                       |                              |                |                            |
|                                                                                                    | READING/LANGUAGE ARTS                                                                                                    | MATH                           | SCIENCE                                               | SOCIAL STUDIES               |                |                            |
| 51                                                                                                    | tandard:                                                                                                    | Standard:                      | Standard:                                             | Standard:                    |                |                            |
|                                                                                                    | bjective:                                                                                                    | Objective:                     | Objective:                                            | Objective:                   |                |                            |
| 2V                                                                                                    | ocabulary:                                                                                                    | Vocabulary:                    | Vocabulary:                                           | Vocabulary:                  |                |                            |
| Ð                                                                                                    | luency                                                                                                    | Comprehension:                 | Comprehension:                                        | Comprehension                |                |                            |
| 9                                                                                                    | omprehension:                                                                                                    | Guided Practice:               | Guided Practice:                                      | Guided Practice:             |                |                            |
| Gi                                                                                                    | uided Practice:                                                                                                    | Independent Practice:          | Independent Practice:                                 | Independent Practice:        |                |                            |
| In                                                                                                    | dependent Practice:                                                                                                    | Assessment                     | Assessment                                            | Assessment                   |                |                            |
| A                                                                                                    | ssessment                                                                                                    | Materials/Equipment:           | Materials/Equipment:                                  | Materials/Equipment:         |                |                            |
| M                                                                                                    | aterials/Equipment:                                                                                                    | Homework Support               | Homework Support                                      | Homework Support:            |                |                            |
| He                                                                                                    | omework Support                                                                                                    |                                |                                                       |                              |                |                            |
|                                                                                                    |                                                                                                    |                                |                                                       |                              |                |                            |
|                                                                                                    |                                                                                                    |                                |                                                       |                              |                |                            |
|                                                                                                    |                                                                                                    |                                |                                                       |                              |                |                            |
|                                                                                                    |                                                                                                    |                                |                                                       |                              |                |                            |
|                                                                                                    |                                                                                                    |                                |                                                       |                              |                |                            |
|                                                                                                    |                                                                                                    |                                |                                                       |                              |                |                            |
|                                                                                                    |                                                                                                    |                                |                                                       |                              |                |                            |
|                                                                                                    |                                                                                                    |                                |                                                       |                              |                |                            |
|                                                                                                    |                                                                                                    |                                |                                                       |                              |                |                            |
|                                                                                                    | TEORY                                                                                                    |                                | 1                                                     |                              |                | Ť                          |
| PAGE 1 OF 5 ABOUT 300 WORDS ENGLISH (U.S.)                                                                                                    |                                                                                                    |                                |                                                       |                              | LOADING ADD-IN | 5 100% HELP IMPROVE OFFICE |

3) When you click on "Edit in Word" a pop-up window will appear click "Yes".

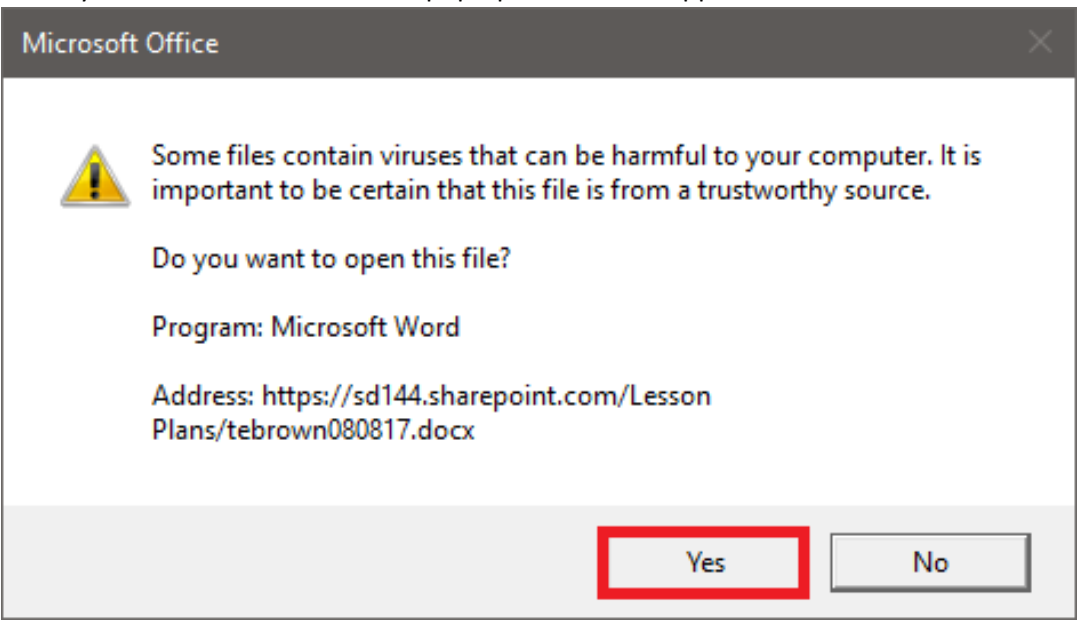

**4)** When you click on yes "**Word**" will open. You will need to sign into word for this document to save back to SharePoint. From here first you will want to change your header. Double click at the top of the document where it says Prairie-Hills Elementary School District 144 Lesson Plan to start editing the header.

| 등 등· 영 및 • #                                                                                                    | Table Tools                                                                                                    | tebrown00                                                                                                    | 0817 - Word                                                                                                    |                                                                                                    |                                                        | ED - D X                                             |
|----------------------------------------------------------------------------------------------------|----------------------------------------------------------------------------------------------------|----------------------------------------------------------------------------------------------------|----------------------------------------------------------------------------------------------------|----------------------------------------------------------------------------------------------------|--------------------------------------------------------|------------------------------------------------------|
| Anal         11         A' A' A + Ø' Ξ +           Promotion         Copy         I U + Ar x, x' A + Ø + Ξ +           I U + Ar x, x' A + Ø + Ξ +         I U + Ar x, x' A + Ø + Ξ +           Copband         G         Ford | E + 12 + 12 + 14 + 14 + 14 + 14 + 14 + 14                                                                                                    | AaBbCcD, AaBbCcD, A<br>1 1Normal 1Tate 1No Spac                                                                                                    | LaBbCc: Aa8bCcC 4 <i>a8bCcD: 4a8b</i><br>leading 2 Subtitle Subtle Em Emph<br>Styl                                                                                                    | CeDe AmBACeDe AmBACeDe AmbAceDe AmBACeDe AmbAceDe AmBACeDe AmbAceDe AmbAceDe AmbAceDe AmbAceDe AmbAceDe AmbAceDe AmbAceDe AmbAceDe AmbAceDe AmbAceDe AmBACeDe AmbAceDe AmbAc | ABBCCD AABBCCD AABBCCD AABBCCD Intense R     Intense R | CE AdBCCN<br>a Book Tale T<br>5 Stet T<br>5 Edting A |
|                                                                                                    | School: Choose an item. Pr                                                                                                    | Prairie-Hills Elementary Sche                                                                                                    | ool District 144 Lesson Plan<br>Grade Level: Choose an item. Wee                                                                                                    | <b>ik of:</b> Click here to enter a date.                                                                                                    |                                                        |                                                      |
|                                                                                                    | Time<br>Standard<br>Obecker<br>Vocabulary<br>Evency<br>Comerchenialor<br>Guides Practice<br>Indeendent Practice<br>Indeendent Practice<br>Indeendent Practice<br>Indeendent Practice<br>Indeendent Practice<br>Indeendent Practice<br>Indeendent Practice | MATH<br>Imm<br>Standard:<br>Oblective:<br>Vocatelator:<br>Commension:<br>Guided Practice:<br>Indexindent Practice:<br>Indexindent Practice:<br>Materials.Ecoloment:<br>Homework.Support: | SCIENCE<br>Jime<br>Standard<br>Obtestine:<br>Yocathalmo:<br>Commentension<br>Guided Practice:<br>Indecendent.Practice:<br>Indecendent.Practice:<br>MateriahsEcontent<br>Homework.Support | SOCIAL STUDIES<br>Jame<br>Standard<br>Objective:<br>Yooshalanc:<br>Conserbension<br>Guided Practice:<br>Indeensident Practice:<br>Assessment<br>Materials/Eautoment<br>Homework/Support                                                                                                    |                                                        |                                                      |
| Page 1 of 5 300 words [2]                                                                                                    |                                                                                                    |                                                                                                    |                                                                                                    |                                                                                                    |                                                        | ₩<br>80 🔠 85 + 100%                                  |

5) When you click on the Header you now have the option to click on "School, Grade Level and Week of". When you click on those a small drop down window will appear where you are able to select each of those items.

| - <b>B</b> 5 - C <b>S</b> - +                                                                                                    | Table Tools Header & Footer Tools tebrown080817 - Word                                | - a x                     |
|----------------------------------------------------------------------------------------------------|---------------------------------------------------------------------------------------|---------------------------|
| File Home Insert Design Layout References Mailings Review View                                                                                                    | Design Layout Design 🗘 Tell me what you want to do                                    | Training Terrance 👂 Share |
| Hader Footer Page<br>• Number<br>Hader A Poter Science Market A Potence Online<br>Hader A Poter Science Market A Potence Online<br>Hader A Potence Market A Potence Online<br>Hader A Potence Market A Potence Online<br>Hader A Potence Market A Potence Online<br>Hader A Potence Market A Potence Online<br>Hader A Potence Market A Potence Online<br>Hader A Potence Market A Potence Online<br>Hader A Potence Market A Potence Online<br>Hader A Potence Market A Potence Online<br>Hader A Potence Online<br>Hader A Pot | Offferent Fiss Page                                                                   | ~                         |
|                                                                                                    |                                                                                       |                           |
|                                                                                                    | Prairie-Hills Elementary School District 144 Lesson Plan                              |                           |
| School Choose a                                                                                                    | nitem  Prepared By: Grade Level: Choose an item. Week of: Click here to enter a date. |                           |
| Header MONDA Chateaux                                                                                                    |                                                                                       |                           |
| Highlands                                                                                                    | ACIS MATH SCIENCE SOCIAL STUDIES                                                      |                           |
| Markham<br>Nob Hill                                                                                                    | Sun<br>Park                                                                           |                           |
|                                                                                                    |                                                                                       |                           |
|                                                                                                    |                                                                                       |                           |
|                                                                                                    |                                                                                       |                           |
|                                                                                                    |                                                                                       |                           |
|                                                                                                    |                                                                                       |                           |
|                                                                                                    |                                                                                       |                           |
|                                                                                                    |                                                                                       |                           |
|                                                                                                    |                                                                                       |                           |
|                                                                                                    |                                                                                       |                           |
|                                                                                                    |                                                                                       |                           |
|                                                                                                    |                                                                                       |                           |
|                                                                                                    |                                                                                       |                           |
|                                                                                                    |                                                                                       |                           |
| Territoria de la constante de la constante de la c                                                                                                    |                                                                                       |                           |
| router                                                                                                    |                                                                                       |                           |
|                                                                                                    |                                                                                       |                           |
|                                                                                                    |                                                                                       |                           |
| Page 1 of 10 3 words [2                                                                                                    |                                                                                       | 第 副 時 - + 100%            |

6) After you are done editing your document at the top left hand corner above where you see "File" you should see 4 small different icons. Click on the first icon to save your document. After you have saved your document you are free to close "Word".

| Note       Note                                                                                                    | ie Henne Invert Design Layout References Maillings<br>Maillings Annu Particle Particle Particl | Review         Verse         Design         Leyest           + 1/2         + 1/2         + 1/2         - 1/2         - 1/2         - 1/2         - 1/2         - 1/2         - 1/2         - 1/2         - 1/2         - 1/2         - 1/2         - 1/2         - 1/2         - 1/2         - 1/2         - 1/2         - 1/2         - 1/2         - 1/2         - 1/2         - 1/2         - 1/2         - 1/2         - 1/2         - 1/2         - 1/2         - 1/2         - 1/2         - 1/2         - 1/2         - 1/2         - 1/2         - 1/2         - 1/2         - 1/2         - 1/2         - 1/2         - 1/2         - 1/2         - 1/2         - 1/2         - 1/2         - 1/2         - 1/2         - 1/2         - 1/2         - 1/2         - 1/2         - 1/2         - 1/2         - 1/2         - 1/2         - 1/2         - 1/2         - 1/2         - 1/2         - 1/2         - 1/2         - 1/2         - 1/2         - 1/2         - 1/2         - 1/2         - 1/2         - 1/2         - 1/2         - 1/2         - 1/2         - 1/2         - 1/2         - 1/2         - 1/2         - 1/2         - 1/2         - 1/2         - 1/2         - 1/2         - 1/2         - 1/2         - 1/2         - 1/2 | Cli including use what to do:     ABBCCD: ABBL     ABBCCD: ABBL     Trite TNo Spec. H      Prairie-Hills Elementary Scho     opared By: TrainingT                                                                                                    | AaBbCci AaBbCc 4aBbCc 4aBbCc<br>Iteaafag2 Subtite Subte Ern. Ernph<br>Striv<br>ool District 144 Lesson Plan<br>Grade Level: 3rd Grade Wee                                                                                                    | CD: 4439CCD: A439CCD A459CCD A459CCD A459C                                                                                                    | CCO AABBCCD AABBCCC 4485Cc<br>c Q. Subtle Ref., Intervor Re., Book Tet      | Training Terrance                                                                 |
|----------------------------------------------------------------------------------------------------|----------------------------------------------------------------------------------------------------|----------------------------------------------------------------------------------------------------|----------------------------------------------------------------------------------------------------|----------------------------------------------------------------------------------------------------|----------------------------------------------------------------------------------------------------|-----------------------------------------------------------------------------|-----------------------------------------------------------------------------------|
| Image: Section 1       Image: Section 1       Image: Section 1 <th< th=""><th>M_COL         Anal         +9         + Å         Å         As +         ⊕         II         II         III         III         III         III         IIII         IIII         IIIIIIIIIIIIIIIIIIIIIIIIIIIIIIIIIIII</th><th></th><th>AaBbCcb AaBb AaBbCcb A<br/>T Normal TTitle Thio Spac. H<br/>Prairie-Hills Elementary Scho<br/>eparod By: <u>IraininaT</u></th><th>ABBCCI AstbCct AdBCCD AdBC<br/>Heading2 Subtitle Subtle Em. Emph<br/>Style<br/>ool District 144 Lesson Plan<br/>Grade Level: 3rd Grade Wee</th><th>cDe 4a8bCcDe Ax80xCcD4 Aa8bCcD Aa8D<br/>wis Intense E Strong Quote Intense<br/>s</th><th>CCO AABBCCD AABBCCD AABBCC ABBCC<br/>e Q. Subtle Ref., Intense Re., Book Tat</th><th>Dr → P Find →<br/>→ 2%c Replace<br/>← → 2%c Replace<br/>← → 2% Select→<br/>Ts Editing</th></th<>                                                                                                    | M_COL         Anal         +9         + Å         Å         As +         ⊕         II         II         III         III         III         III         IIII         IIII         IIIIIIIIIIIIIIIIIIIIIIIIIIIIIIIIIIII                                                                                                    |                                                                                                    | AaBbCcb AaBb AaBbCcb A<br>T Normal TTitle Thio Spac. H<br>Prairie-Hills Elementary Scho<br>eparod By: <u>IraininaT</u>                                                                                                    | ABBCCI AstbCct AdBCCD AdBC<br>Heading2 Subtitle Subtle Em. Emph<br>Style<br>ool District 144 Lesson Plan<br>Grade Level: 3rd Grade Wee                                                                                                    | cDe 4a8bCcDe Ax80xCcD4 Aa8bCcD Aa8D<br>wis Intense E Strong Quote Intense<br>s                                                                                                    | CCO AABBCCD AABBCCD AABBCC ABBCC<br>e Q. Subtle Ref., Intense Re., Book Tat | Dr → P Find →<br>→ 2%c Replace<br>← → 2%c Replace<br>← → 2% Select→<br>Ts Editing |
| Partner       Partner                                                                                                    |                                                                                                    | School: Mae Jemison Pro                                                                                                    | Prairie-Hills Elementary Scho<br>epared By: <u>IrainingI</u> (                                                                                                    | ool District 144 Lesson Plan<br>Grade Level: 3rd Grade Wee                                                                                                    | c of: 7/9/2012                                                                                                    |                                                                             |                                                                                   |
| Time: 423-11/20     Time: 123-11/20     Time: 123-11/20 <td< td=""><td>ri</td><td>DEADING/LANGUAGE ADTS</td><td>матн</td><td>SCIENCE</td><td></td><td></td><td></td></td<>                                                                                                    | ri                                                                                                    | DEADING/LANGUAGE ADTS                                                                                                    | матн                                                                                                    | SCIENCE                                                                                                    |                                                                                                    |                                                                             |                                                                                   |
| Mediard R (4, 2, - Epsiles to us and display to the total set (5, 4, 5) - Epsiles to us and display total in the total set (5, 4, 5) - Epsiles to us and display total in the total set (5, 4, 5) - Epsiles to us and display total in the total set (5, 4, 5) - Epsiles to us and display total in the total set (5, 4, 5) - Epsiles to us and display total in the total set (5, 4, 5) - Epsiles to us and display total in the total set (5, 4, 5) - Epsiles total and display total in the total set (5, 4, 5) - Epsiles total set (5, 4, 5) - Epsiles total                                                                                                    |                                                                                                    | Time: 9:25-10:50                                                                                                    | Time: 10:50-11:20                                                                                                    | Time: 12:30-1:30                                                                                                    | Time 2:00-2:45                                                                                                    |                                                                             |                                                                                   |
| Woodbadtry: consentating, obtacher, uniteder, market seiner aufgebreichen zubergebreichen zuber                                                                                                    | S<br>U<br>U<br>U<br>U<br>U<br>U<br>U<br>U<br>U<br>U<br>U<br>U<br>U<br>U<br>U<br>U<br>U<br>U<br>U                                                                                                    | Standard RI.4.8 – Explain how an author<br>uses reasons and evidence to support<br>particular points in a text. RI.4.9 – Integrate<br>information flow the text on the same<br>opic in order to write or speak.<br>Diplective: Students will determine<br>author's purpose in an informational text.                                                                                                    | Standard: CC4L1-Demonstrate command<br>of the conventions of standard English<br>grammar and usage when writing and<br>speaking<br>RF 4.3 – Know and apply grade-level<br>phonics and word analysis skills in<br>decoding words.                                                                                                    | Standard: 4 MD A.1 – Know relative size<br>of measurement units within one system of<br>units including km, m, cm, kg, g, B, gc,<br>Objective: Students will understand<br>relative sizes of measurement units and<br>convert sizes.                                                     | Standard: 4-PS3-1- Energy is present<br>whenever there are moving objects,<br>sound, light, or heat. When objects<br>collide, energy can be transferred from<br>one object to another, thereby<br>changing their motion. In such<br>collisions, some energy is typically |                                                                             |                                                                                   |
| Note:     Compensation:     Compensation                                                                                                    | v<br>a<br>a                                                                                                    | Vocabulary: concentrating, dedication,<br>essential, method, parachute, steer,<br>underbrush, wind<br>Fluency: Read "Parachutes all over the                                                                                                    | Objective: Students will identify<br>adjectives and articles.<br>Vocabulary: adjectives, articles                                                                                                    | Vocabulary: meter, centimeter, kilometer,<br>foot, inch, mile, yard<br>Comprehension: Students will be able to<br>determine the appropriate unit of measure                                                                                                    | also transferred to the surrounding air;<br>as a result, the air gets heated<br>Objective: Students will understand ways<br>that energy can be created, the amount of                                                                                                    |                                                                             |                                                                                   |
| Independent Particles: Unitation unit<br>complete graphicer graphicer<br>1762.     Assessment: unod out<br>billisheit Willisheit 15"smellighungerich<br>rompolitier graphicer graphicer<br>straphicer graphicer<br>undersche unitationet<br>in bindent willisheit 16"smellighungerich<br>rompolitier graphicer graphicer<br>undersche unitationet<br>rompolitier graphicer graphicer<br>undersche unitationet<br>rompolitier graphicer graphicer<br>undersche unitationet<br>rompolitier graphicer graphicer<br>rompolitier graphicer graphicer<br>rompolitier graphicer graphicer<br>rompolitier graphicer graphicer<br>rompolitier graphicer graphicer<br>rompolitier graphicer<br>rompolitier graphicer<br>rompolitier graphicer<br>rompolitier graphicer<br>rompolitier graphicer<br>rompolitier graphicer<br>rompolitier graphicer<br>rompolitier graphicer<br>rompolitier graphicer<br>rompolitier graphicer<br>rompolitier<br>rompoliti |                                                                                                    | wond"<br>Comprehension:<br>Students will read a short passage and<br>Idetermine author's purpose.<br>Suided Practice: Teacher will introduce<br>new vocabulary, question of week, and<br>comprehension skill. Teacher will model<br>icose read of informational list.                                                                                                    | Comprehension: Students will identify<br>articles and adjectives in a tot.<br>Guided Practice: Students will participate<br>in spelling pre-test. Teacher will model how<br>to distinguish between adjectives and<br>articles using Grammar Trans 21.<br>Independent Practice: Students will sort<br>spelling words by multi-sylabic patterns. | Based upon size of an object.<br>Guided Practice: Students will review the<br>relationship between metric and customary<br>units. As a class, introduce vocabulary and<br>complete Guided Learning pg. 157-160.<br>Independent Practice: Students will<br>complete Guided Practice #T-4. | heat energy produces, and the usefulness<br>of energy.<br>Vocabulary: light, heat energy, sound<br>energy, solar, renewable resources<br>Comprehension: students will be able to<br>relate energy usage to their own life at<br>school and at home.                      |                                                                             |                                                                                   |
| Assessment gradic organizar<br>Materials Calculate Teaching Under Support TTT<br>Materials Calculate Teaching Under Support TTT<br>Monework Support Vocab Water po 318<br>Homework Support Vocab Water po 318                                                                                                    | l<br>c<br>S<br>1                                                                                                    | Independent Practice Students will<br>complete graphic organizer for text.<br>Students will listen to "Smokejumpers" pg.<br>178.                                                                                                    | Assessment: word sort<br>Materials/Equipment: computer projector<br>and language binder                                                                                                    | Assessment: participation<br>Materials/Equipment: computer projector,<br>math textbook, math notebook                                                                                                    | Guided Practice: Discuss heat sources<br>that students have experienced. Discuss<br>renewable and norrenewable resources.<br>Discuss vocabulary terms for week 5<br>Independent Practice: Students will read/                                                            |                                                                             |                                                                                   |
| Homework Support Vocab what pg 318                                                                                                    | A N                                                                                                    | Assessment: graphic organizer<br>Materials/Equipment: reading binder,<br>lextbook, workbook, and computer<br>projector                                                                                                    | Homework Support. TTT                                                                                                    | and appret remove pg 59°100                                                                                                    | Isten to week 5 of Studies Weekly.<br>Students will answer short questions after<br>reading each section<br>Assessment: grade for quiz                                                                                                    |                                                                             |                                                                                   |
|                                                                                                    |                                                                                                    | Homework Support Vocab <u>wisi</u> pg. 318                                                                                                    |                                                                                                    |                                                                                                    |                                                                                                    |                                                                             |                                                                                   |
|                                                                                                    | a Thursday DB                                                                                                    |                                                                                                    |                                                                                                    |                                                                                                    |                                                                                                    | 10 THE                                                                      |                                                                                   |

7) To check to make sure it saved there correctly navigate back to the "Lesson Plans" page. On the right hand side in blue letter you should see "In Progress" This means your lesson plan is waiting for an approvel from your Principal. You will also recive an email saying your Lesson Plan is going though the approval process.

|   | Home<br>Ch | nat       | Site Contents Di<br>Ceaux Le | istrict Hom<br>SSON | Plans           |              |                           |                   |                        | Waiting<br>approvel from<br>your principal |
|---|------------|-----------|------------------------------|---------------------|-----------------|--------------|---------------------------|-------------------|------------------------|--------------------------------------------|
|   |            | New       | Upload                       | Sync                | C Share         | More 🗸       |                           |                   |                        |                                            |
|   | 741110     | y ces     | son Plans                    | Thuan               | ю.              | ~            |                           |                   |                        |                                            |
|   | ~          | $\square$ | Name                         | M                   | lodified        | Modified By  | Created                   | Created By        | Content Type           | Lesson Plan Approval                       |
| l |            |           | tebrown080817 🗱              | A                   | few seconds ago | Training Ter | rrance A few seconds ago  | Training Terrance | Elementary Lesson Plan | In Progress                                |
| 1 |            |           |                              |                     |                 | C            | Drag files here to upload |                   |                        |                                            |

## Upload

You can upload two different ways. The first way is to drag and drop the document into the your schools Lesson Plans Page. The second way is with the "Upload" button to the right of the "New" button. Click on "Upload".

| → B https://sd144.shar      | epoint.com/Lesson/K20Plans/Forms/All/K20My/K20Lesson/K20Plans/ 🔎 + 🔒 🖒 Bib Staff Resources / Homepage 🚯 Lesson Plans - All My Lesso X         | -                         |
|-----------------------------|----------------------------------------------------------------------------------------------------|---------------------------|
| File Edit View Favorites To | ooli Hep                                                                                                    |                           |
| III Office 365              | SharePoint                                                                                                    | 🧳 🤹 📍 Training Terrance 🞑 |
| BROWSE FILES LIBRARY        |                                                                                                    | 🖸 SHARE 🏠 FOLLOW 😕        |
| PRAIRIE-HILLS               | Home Petruws<br>Lesson Plans                                                                                                    | Search this site 🔹 🖉      |
| Site contents               | ● New         ▲ Upload         ☎ Sync         ۞ Share         More ∨           All My Lesson Plans         ····         Find a file         𝒫 |                           |
|                             | Isame Modified Modified By Created Created By     Created By     Created By     Created By     Created By     Created By                      |                           |
|                             | Drag and Drop your<br>Lesson Plan fic here<br>to Upload                                                                                       |                           |

https://www.office.com/1?auth=28/home=18/from=ShellLogo

2) When you click the "Upload" a pop-up window will appear called "Add a document". Underneath "Add a document" you should see "Choose a file" to the right if that you should see a long bar and "Browse..." click on "Browse". Another pop-up window will come up and from there you will need to navigate to where your Lesson Plan is saved.

| 😪 🛞 🚯 https://sd144.sharepoint.com/Lesson%20Plans/Forms/All%20My%20Lesson%20Plan: 🖉 + 🔒 C 🛛 🛚 🖻                                                                                                    | Staff Resources / Homepage 🚯 Lesson Plans - All My Lesso × 👘 🖉 🔴                                                                                                    |
|----------------------------------------------------------------------------------------------------|----------------------------------------------------------------------------------------------------|
| File Edit View Favorites Tools Help                                                                                                    |                                                                                                    |
| III Office 365 SharePoint                                                                                                    | 🦨 🔯 📍 Training Terrance 🙎                                                                                                    |
| Choose File to Upload X                                                                                                    | O share to roution (2)                                                                                                    |
| $\leftarrow \  \  \rightarrow \  \   \land \  \   \land \  \   \land \  \   \land \  \   \land \  \   \land \  \   \land \  \   \land \  \   \land \  \   \land \  \   \land \  \   \land \  \   \land \  \   \land \  \   \land \  \   \land \  \   \land \  \  \  \  \  \  \  \  \  \  \  \  \$                                                                                                    | Search this site • P                                                                                                    |
| Organize 👻 New folder 🛛 🔠 💌 🔟 🕖                                                                                                    |                                                                                                    |
| V # Quick accos     Turis     Date modified     Type       Curse     Curse     Tristoritis Add PM     File folder       Dostanses     File folder     Tristoritis Add PM     File folder       Bostap     Curse for National Statistics Nationals     File folder     File folder       Deskap     Consiste Nationals     File folder     File folder       Deskap     Consiste Nationals     File folder     File folder       Deskap     Consiste Nationals     Trittoritis Paris     File folder       Deskap     Consiste Nationals     Trittoritis Paris     File folder       Consiste - Paris     File folder     Trittoritis Paris     File folder       Attachments 1     Attachments 2     Class Natebooks     File folder       Deskap     File folder     Value     Value | Created     Created by       Add a document     X       Crocers a file     Browsen       Uplied files using Windows Explorer instead     Browsen       Windows Explorer instead     Windows Explorer instead       Wasion Comments     Created by |
| Open Cancel                                                                                                    |                                                                                                    |
|                                                                                                    |                                                                                                    |

3) When you locate the lesson plan you would like to upload you can double click the document or you can click it once and click "Open". When you do that a window will close and to the right of where it says "Choose a file" the bar should have something there. From there you can click ok and the upload will begin.

| 3y | Created          | Created By                                                                                                    |
|----|------------------|----------------------------------------------------------------------------------------------------|
| g  | Add a document   | ×                                                                                                    |
| D) | Choose a file    | \\coserver\CO\it\tebrown\documents\Finished Lessor Browse<br>Upload files using Windows Explorer instead<br>✓ Add as a new version to existing files |
|    | Version Comments |                                                                                                    |
|    |                  | OK Cancel                                                                                                    |

4) After the upload is finished a window will appear. From this window you can change the name of the Document. If you do not want to change the name click "Save". (Remember: the name should be username month day year. Example: tebrown080817)

| EDIT                                        |                                                                               |        |
|---------------------------------------------|-------------------------------------------------------------------------------|--------|
| Save Cancel                                 | Paste Copy<br>Paste Copy<br>Clipboard Actions                                 |        |
| <ol> <li>The docum<br/>document.</li> </ol> | nent was uploaded successfully. Use this form to update the properties of the | 2      |
| Content Type                                | Elementary Lesson Plan 🗸                                                      |        |
| Name *                                      | Finished Lesson plan EXAMPLE!!! .docx                                         |        |
| Title                                       | Lesson plan                                                                   |        |
| Version: 1.0                                | 2017 10:36 AM by  Training Terrance Save                                      | Cancel |

5) After clicking "Save" you will be able to see your document on the "Lesson Plans" page. On the right hand side in blue letter you should see "In Progress" This means your lesson plan is waiting for an approvel from your Principal. You will also recive an email saying your Lesson Plan is going though the approval process.

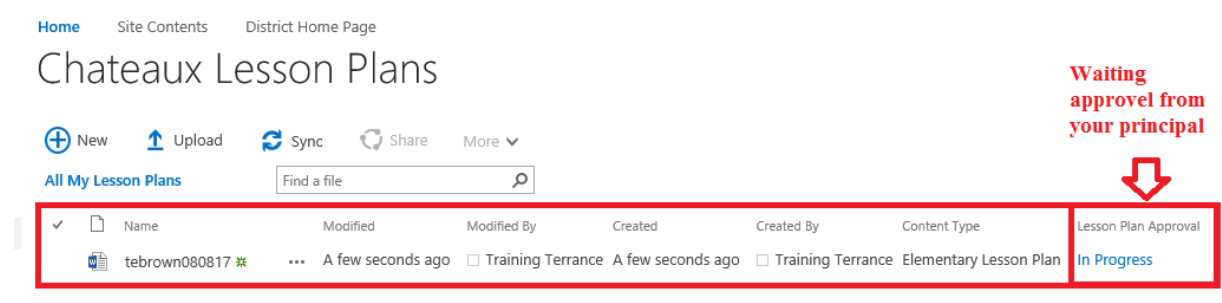

Drag files here to upload